## **School Tasks for Rotation Manager and WORKDAY Accounts**

Questions on licenses? sales@rotationmanager.com

Questions on how to use Rotation Manager? helpdesk@rotationmanager.com PDF Manual? Click here.

#### Step 1: Purchase licenses

#### \*If you do not have a school account already, you may request one by emailing

helpdesk@rotationmanager.com

\**If the school has an existing account with Rotation Manager*, please purchase licenses by going to www.rotationmanager.com/pay

## <u>Step 2: Students register</u> <u>Students register themselves by going to RotationManager.com and clicking on REGISTER</u>

#### Step 3: Create rotation requests

When logged in, Click on <u>My Rotations  $\rightarrow$  New</u>. Click <u>here</u> for video tutorial \*Employee Rotation needs to be created for students that are active CFVHS employees

#### Step 4: Assign Students to Rotations - 4 weeks before start of rotation

When logged in, Click on <u>My Rotations  $\rightarrow$  View All</u>

Click on ASSIGN MORE button. Click <u>here</u> for video tutorial. All available documents must be completed to receive a Workday account. Send Badge Request forms for students and instructors to <u>ehoughton@capefearvalley.com</u>. Delay in this step will lead to delay in start of rotation. If students have badges sent the only the rotation number.

#### Step 5: Help students complete hospital file requirements

Click here for video instructions.

See page 2 for the list of CFV student requirements. These requirements <u>only</u> apply to students that are <u>not</u> active CFVHS Employees. Students that are active CFV employees and in an 'Employee Rotation' will complete SSN Form and Head shot

## Step 6: Complete required hospital orientation learning in WORKDAY Account

The student/instructor will be assigned require courses in their WORKDAY account. Students will login and complete the courses assigned to them. Upload Proof of Completion into their Rotation Manager account, 'Documentation of Completed WORKDAY Learning'.

## Step 7: Confirm Students To Rotation THREE WEEKS BEFORE START DATE-

When logged in, Click on <u>My Rotations  $\rightarrow$  View All</u> Click on **CONFIRM MORE** button

| #          | • | Hospital<br>Location                                   | \$<br>Start<br>Date | ¢  | End Date 🗍 | Shifts                       | \$<br>School-<br>Campus-<br>Discipline | ¢ | Slots<br>Offered<br>By<br>Hospital | \$<br>Assigned 🕈 | Confirmed 🎈     |
|------------|---|--------------------------------------------------------|---------------------|----|------------|------------------------------|----------------------------------------|---|------------------------------------|------------------|-----------------|
| 24324      |   | Red Cross Hospital<br>Nursing - Maternity<br>2ND FLOOR | 09/01/202           | 21 | 09/30/2021 | Wed,Fri,Mon,Thu 7:00 - 15:00 | Red Cross<br>College -<br>Downtown2 -  |   | 2                                  | Assign<br>More   | Confirm<br>More |
| Attendance | Y | Precepted<br>Files                                     |                     |    |            |                              | Nursing                                |   |                                    | 2:               | 0:              |

| Hospital / Document Name 🔶                                                | Manda | atory 🜲 🗧                            |
|---------------------------------------------------------------------------|-------|--------------------------------------|
| Cape Fear Valley - Nursing (Student)                                      |       |                                      |
| Cape Fear Valley Employment Question                                      | Yes   |                                      |
| Information Form - DOB                                                    | Yes   |                                      |
| NEW SSN Form                                                              | Yes   |                                      |
| Drug Screen Results (Instructions)                                        | Yes   |                                      |
| Background Check Report (Instructions)                                    | Yes   | all students attending rotations Aug |
| Headshot Photo-SEE INSTRUCTIONS-<br>NO FILTERS- JPG format (Instructions) | Yes   | through M <mark>arc</mark> h.        |
| Parking Registration Form (Form)                                          | No    |                                      |
| Cape Fear Valley Middle Name<br>Information Form                          | Yes   |                                      |
| CFVHS Remote Access Request Form<br>(Form)                                | No    |                                      |
| Student Observation Form (Form)                                           | No    |                                      |
| Snapshot of completed Workday<br>Learning - New students only             | No    |                                      |

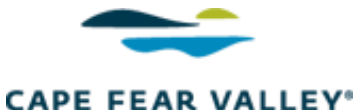

## **Clinical Student/Instructor Roster**

| School Name:                                       | Date: |  |
|----------------------------------------------------|-------|--|
| Program Name:                                      |       |  |
| Clinical Rotation and/or Internship Dates: Begins: | Ends: |  |
| CFVH Preceptor/Mentor's Name:                      | Dept: |  |

Rotation Location: CFV-Main

|     | Returning<br>Student          | Print Stud | ent Name   | Last 5<br>Digits SS# | Assigned<br>Badge # | Predicted<br>Graduation |
|-----|-------------------------------|------------|------------|----------------------|---------------------|-------------------------|
|     | lf yes, last<br>rotation date | Last Name  | First Name |                      | Office Only         | Date : mm/dd/yy         |
| 1.  |                               |            |            |                      |                     |                         |
| 2.  |                               |            |            |                      |                     |                         |
| 3.  |                               |            |            |                      |                     |                         |
| 4.  |                               |            |            |                      |                     |                         |
| 5.  |                               |            |            |                      |                     |                         |
| 6.  |                               |            |            |                      |                     |                         |
| 7.  |                               |            |            |                      |                     |                         |
| 8.  |                               |            |            |                      |                     |                         |
| 9.  |                               |            |            |                      |                     |                         |
| 10. |                               |            |            |                      |                     |                         |

The signature below verifies that before a clinical or non-clinical rotation/internship can begin and to obtain an ID badge <u>ALL</u> students and instructors must be CLEARED in Rotation Manager <u>two weeks</u> before the rotation start date.

School's Instructor/Representative:

| Name (p | print):                             | Phone #:                              |
|---------|-------------------------------------|---------------------------------------|
| Email   | address:                            |                                       |
|         | **Training and Development T&D@cape | fearvalley.com Phone: 910. 615-6650** |

Confirmed Rotation # \_\_\_\_\_

# Workday Account- Student Contingent Worker

Cape Fear Valley Health System uses Workday Learning for all onboarding. An account has been created for you. Two autogenerated emails are sent to the email address provided. An example of the initial email is below.

From: **Cape Fear Valley Health** <<u>capefearvalley@myworkday.com</u>> Date: Sat, Apr 1, 2023, 5:01 PM Subject: Your Workday account To: <<u>blairbear1877@gmail.com</u>>

Blair Bear, An account has been created in the Workday system for you. Your password has been sent in a separate email. URL: <u>https://www.myworkday.com/capefearvalley</u> Username: 52336

Multi-Factor Authentication will be needed every time you log into Workday – from work, home or your phone. Because Workday is cloud based, we want to make sure your information is protected, and Multi-Factor Authentication gives an extra level of security.

Cape Fear Valley uses DUO but you may use any MFA that is compatible with Workday. The video linked below, shows how to set up Microsoft Authenticator on your phone or computer before signing into Workday. https://youtu.be/6jRQSkvPGmk

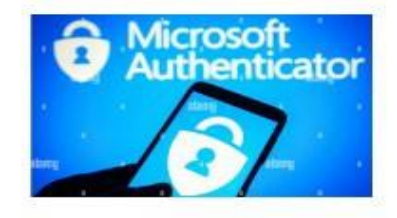

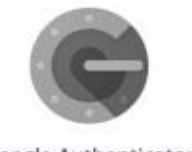

Google Authenticator

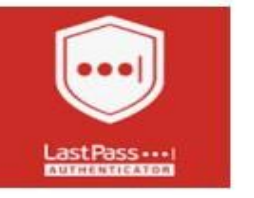

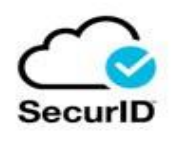

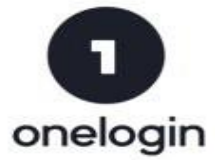

- 1. Navigate to the Workday website.
- 2. STUDENTS USE OTHERS Pre/Post Employees

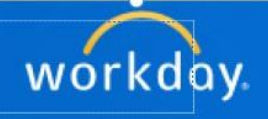

Employees(Single Sign On)

Others(Zebra Hand Helds and Pre/Post Employees)

3. Click "Set Up Now"

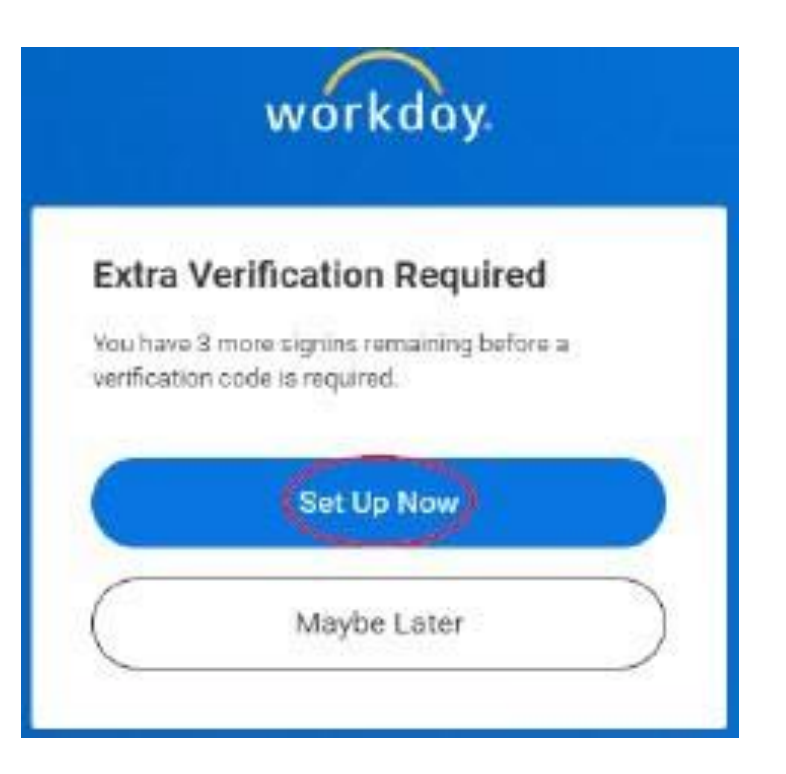

4. Type your passcode into the Security Code field, then click 'Next'

| Confirm S                                | Security Code              |  |
|------------------------------------------|----------------------------|--|
| 2                                        | 0                          |  |
| Enter the 6-dig                          | If security code from your |  |
| authenticator                            |                            |  |
| Security Code                            | ~                          |  |
| authenticator<br>Security Dode<br>123456 | Next                       |  |

5. The Success! screen presents you with your Workday account backup codes. Record these and store them somewhere safe (not on a sticky note stuck to your monitor). Each 6-digit code can be used only once. They are useful for those moments when you need to sign in but do not have your phone with you for any reason.

6. From this screen, you can click "Done". You should now be signed into workday.

|                | workday                |                                                                                                    |
|----------------|------------------------|----------------------------------------------------------------------------------------------------|
|                | $\bigcirc$             |                                                                                                    |
| Keen these ha  | Success!               | seafa hurt                                                                                                    |
| accessible. Yo | ou can use each backup | code once.                                                                                                    |
| Backup Code    |                        |                                                                                                    |
| 10.7803        | 21022                  | and and a second second second second second second second second second second second second second second se |
| Backup Codes   | Done                   | are:<br>Erri                                                                                                   |

All required courses have been assigned under 'Career' and must be completed as part of the onboarding process.

| 09     |                       |               |                                                                                                    |                                                  |                                |
|--------|-----------------------|---------------|----------------------------------------------------------------------------------------------------|--------------------------------------------------|--------------------------------|
| 60     | Summary               |               |                                                                                                    |                                                  |                                |
|        | Job                   |               |                                                                                                    |                                                  |                                |
| 8      | Personal              |               |                                                                                                    |                                                  |                                |
|        |                       |               | 1                                                                                                    | 4.1 Care Story Constant Constant                 | COLUMN A LOW YORK TO           |
| ٦      | Performance           | Learning T    | raining Job History Skil                                                                                   | is Education C                                   | ertifications                  |
| 1<br>0 | Performance<br>Career | Not Started 2 | raining Job History Skil                                                                                   | ls Education C                                   | ertifications                  |
| 5<br>D | Performance<br>Career | Not Started 2 | raining Job History Skil<br>tems<br>ame                                                                    | Is Education C<br>Content Type                   | Registration State             |
| 0      | Performance<br>Career | Not Started 2 | raining Job History Skil<br>Items<br>ame<br>sicCare Inpatient Provider Behavioral<br>ealth Post-Class EUPA | Is Education C<br>Content Type<br>Digital Course | Registration Statu<br>Enrolled |

For additional Student Onboarding Resources visit our Clinical and Non-Clinical Webpage at https://www.capefearvalley.com/orientation/